#### 1º Passo:

Deverá existir um despacho retificando àquele em que ocorreu o equivoco, quanto ao prazo prorrogado e consequentemente o valor total do citado período, tendo em vista a redução e/ou acréscimo, dependendo do caso.

#### 2º Passo

Inserção dos dados no sistema, conforme segue:

No Módulo Contratação o usuário deverá Pesquisar o Cadastro que se pretende alterar e habilitar a função "Alterar", seguida da habilitação da Aba "Aditamentos", para promover primeiramente a inclusão do "Despacho", seguida da inclusão do Aditamento do tipo "Prorrogação", imputando quando da redução os dados referentes a Valor e Prazo nos campos "Decréscimo", e quando for para aumento, nos campos "Acréscimos".

Na simulação que ora se faz a situação é de decréscimo.

#### Pesquisa

|                                                                                     | ento Relat                                                                   | ária Oncões             |                                              | Sec. No.                        |                                                                                                    | -101 - 101-111                                                                                                    |                               | 9             |
|-------------------------------------------------------------------------------------|------------------------------------------------------------------------------|-------------------------|----------------------------------------------|---------------------------------|----------------------------------------------------------------------------------------------------|----------------------------------------------------------------------------------------------------|-------------------------------|---------------|
|                                                                                     | iento Kelat                                                                  | Alterar                 | ,<br>ZExcluir                                | 🍕 Limpar                        | almprimir                                                                                                    | Gravar em I                                                                                                    | Excel                         | Consultando   |
| Contratação                                                                         |                                                                              | Ŭ.                      | - Martine Contraction                        |                                 | ~                                                                                                    | NAME OF TAXABLE AND A DESCRIPTION OF TAXABLE AND A DESCRIPTION OF TAXABLE | Sec.810                       |               |
| Órgão / Unidade                                                                     | de Origem —                                                                  |                         |                                              |                                 | Órgão / Unidade                                                                                                    | Atual                                                                                                    |                               |               |
| Orgao 4                                                                             | 2 🔎 Subpre                                                                   | feitura Pirituba/.      | laraguá                                      |                                 | Órgão: 42                                                                                                    | 👂 Subprefeitu                                                                                                    | ira Pirituba/Jaragi           | Já            |
| Unidade: 1                                                                          | 0 🔎 Adminis                                                                  | stração da Subr         | prefeitura                                   |                                 | Unidade 10                                                                                                    | Administraç                                                                                                    | ão da Subprefei               | ura           |
| Identificação                                                                       |                                                                              |                         |                                              |                                 |                                                                                                    |                                                                                                    |                               |               |
| Nº Referêr                                                                          | cia: 9944                                                                    | Nº Termo Ori            | ginal: 012/SP-                               | PJ/2008                         |                                                                                                    | Situação Atual:                                                                                                    | ATIVA                         | em 29/07/2008 |
| Ano/Exerc                                                                           | icio: 2011                                                                   | Valor Atualiz           | zado:                                        | 3.395.423,28                    | Fim vi                                                                                                    | gência atualizada:                                                                                                    | 21/12/2013                    |               |
| Tipo da contrata                                                                    | cão: 2 🔎                                                                     | Termo de Contr          | ato                                          |                                 |                                                                                                    |                                                                                                    |                               |               |
| Cre                                                                                 | dor: 43.438.00                                                               | 1/0001-25               | CONSTRUT                                     | ORA ANASTACIO                   | LTDA                                                                                                    |                                                                                                    |                               |               |
|                                                                                     |                                                                              |                         | 1                                            | <u></u>                         | and the second second s | 162                                                                                                    | 210.2                         |               |
| ontratação   C<br>Dados cersis                                                      | ontinuação                                                                   | Credores                | Reservas                                     | Aditamentos                     | Reajustes Em                                                                                                    | npenhos Situaç                                                                                                    | ão Valores Atu                | ais           |
| Dauos yerais<br>Den                                                                 | istro de Dreco:                                                              | C Sim                   | G Não                                        | Número / Ano:                   | 1                                                                                                    | 4                                                                                                    |                               |               |
| Neg                                                                                 | ó                                                                            | 0                       | 37 1189                                      | Addition of Allo.               |                                                                                                    | 3                                                                                                    |                               |               |
| -                                                                                   | Orgao:                                                                       | 2                       |                                              |                                 |                                                                                                    |                                                                                                    |                               |               |
|                                                                                     | orgao Externo:                                                               | P                       |                                              |                                 |                                                                                                    |                                                                                                    |                               |               |
| Empresa / C                                                                         | Nº Edital:                                                                   | 016/SP-PJ/200           | 8                                            | Nº Processo:                    | 2008-0.181.486-                                                                                                    | 0                                                                                                    |                               |               |
| Empresa / C                                                                         |                                                                              | 25/08/2008              |                                              | Prazo:                          | 365 (Dias                                                                                                    | s) Término d                                                                                                    | a vigência inicial:           | 24/08/2009    |
| Empresa / C                                                                         | io da vigência:                                                              |                         | DO History and the                           | tos após adimplem               | ento do contrato                                                                                                    |                                                                                                    |                               |               |
| Empresa / C<br>Iníc<br>Condição (                                                   | io da vigência:<br>de Pagamento:                                             | 9 🔎                     | 30 dias corrio                               | 1.1                             |                                                                                                    | / Drogão                                                                                                    |                               |               |
| Empresa / C<br>Inic<br>Condição (<br>Fundam, Lega                                   | io da vigência:<br>de Pagamento:<br>1 / Modalidade:                          | 9 🔎<br>6 🔎 Lei          | Federal 10.52                                | 0/02                            |                                                                                                    | 7 Pregau                                                                                                    |                               |               |
| Empresa / C<br>Iníc<br>Condição (<br>Fundam. Lega<br>Valor inicial da               | io da vigência:<br>de Pagamento:<br>1 / Modalidade:<br>contratação           | 9 🔎<br>6 🔎 Lei          | Federal 10.52<br>Indice Econôn               | D/O2<br>nico                    |                                                                                                    | Empe                                                                                                    | enhos anteriores              |               |
| Empresa / C<br>Iníc<br>Condição (<br>Fundam. Lega<br>Valor inicial da<br>Principal: | io da vigência:<br>de Pagamento:<br>I / Modalidade;<br>contratação<br>563.50 | 9 🔎<br>6 🔎 Lei<br>10,00 | Federal 10.520<br>Indice Econôn<br>13 🔎 LIMI | 0/02<br>nico<br>PEZA MECÂNICA E | OCA DE LOBC                                                                                                    | Pregation - Empe                                                                                                    | enhos anteriores<br>rincipal: | 0,00          |

| Contratação Órgão / Unidade de Origem Orgão / Unidade de Origem Orgão / Unidade de Origem Orgão / 2 Subprefetura Pirtuba/Jaraguá Unidade 10 Administração da Subprefetura Identificação N <sup>®</sup> Referência 9944 N <sup>®</sup> Termo Originat 012/SP-PJ/2008 Ano/Exercício 2011 Valor Atualizado: 3.375.423 Tipo da contratação 2  P Termo de Contrato Credor 43.438.001/0001-25 CONSTRUTORA ANASTAC Ontratação Continuação Credores Reservas Aditamentos Despacho de Aditamento D 1 31/03/2009 ADITAMENTO DO TERMO DE CON DO PREÇO PARA R\$ 235,00 POR SOB FLS. 196 D 2 19/08/2009 ADITAMENTO DO TERMO DE CON Aditamentos                                                                                                    | Cancela  Órgão / L  Örgão / L  Örgão / L  Örgão / L  Örgão / L  Örgão / L  Örgão / L  Reajustes  ZExcluir  TRATO Nº 01  HORA, A PAF  TRATO Nº 01  erar  Valor 5  00                                                                                                    | ar<br>Unidade Atual<br>gao 42 O Subprefeit<br>iade 10 O Administra<br>ferir a contratação para o<br>Situação Atua<br>Fim vigência atualizada<br>s Empenhos Situação<br>Atua<br>Fim vigência atualizada<br>Situação Atua<br>Fim vigência atualizada<br>Situação Atua<br>Fim vigência atualizada<br>Situação Atua<br>Empenhos Situação<br>12/SP-PJ/2008, PARA CO<br>RTIR DE 01/03/2009, CON<br>12/SP-PJ/2008, PARA PRO<br>Excluir<br>Supressão Indicador de                                                                                                    | tura Pirituba/Jaraguá<br>ação da Subprefeitura<br>outra Unidade Orçamo<br>at: ATIVA<br>a: 21/09/2013<br>ão Valores Atuais<br>INSTAR A REDUÇÃO<br>VFORME DESPACHO<br>ORROGAÇÃO DE<br>Prazo Qtde. | Alterando                |
|----------------------------------------------------------------------------------------------------|----------------------------------------------------------------------------------------------------|----------------------------------------------------------------------------------------------------|----------------------------------------------------------------------------------------------------|--------------------------|
| Contratação         Órgão / Unidade de Origem         Orgão / 2005       Subprefeitura Pirituba/Jaraguá         Unidade:       10       Administração da Subprefeitura         Identificação       Nº Referência:       9944       Nº Termo Original:       012/SP-PJ/2008         Ano/Exercício:       2011       Valor Atualizado:       3.375.423         Tipo da contratação:       2       P Termo de Contrato         Credor:       43.438.001/0001-25       CONSTRUTORA ANASTAC         ontratação       Continuação       Credores       Reserva:         Despacho       Dt. Assinature       Aditamentos         D       1       31/03/2009       ADITAMENTO DO TERMO DE CON         Do PREÇO PARA R\$ 235,00 POR<br>SOB FLS. 196       SOB FLS. 196         D       2       19/08/2009       ADITAMENTO DO TERMO DE CON         Aditamentos       Incluir       Alterar         Incluir       Alterar       Aditamento         D       1       Objeto       0,0                                                                                                    | Órgão / L<br>Örgão / L<br>Ör<br>Umd<br>Transf<br>3,28<br>200 LTDA<br>Reajustes<br>2 Excluir<br>TRATO Nº 01<br>HORA, A PAF<br>TRATO Nº 01<br>HORA, A PAF<br>TRATO Nº 01<br>erar 2<br>NO Valor 5<br>00                                                                                                    | Unidade Atual<br>rgão 42 D Subprefeit<br>lade 10 D Administra<br>ferir a contratação para o<br>Situação Atua<br>Fim vigência atualizada<br>s Empenhos Situação<br>12/SP-PJ/2008, PARA CO<br>RTIR DE 01/03/2009, CON<br>12/SP-PJ/2008, PARA PRO<br>Excluir<br>Supressão Indicador de                                                                                                    | tura Pirituba/Jaraguá<br>ação da Subprefeitura<br>outra Unidade Orçamo<br>at ATIVA<br>a 21/09/2013<br>ão Valores Atuais<br>NISTAR A REDUÇÃO<br>VFORME DESPACHO<br>ORROGAÇÃO DE<br>Prazo Qtde.   | em 29/07/2008            |
| Órgão / Unidade de Origem<br>Orgão / 42                                                                                                    | Órgão / L<br>Örgão / L<br>Örgão / L | Unidade Atual<br>gao 42  Subprefeit<br>Jade 10  Administra<br>ferir a contratação para o<br>Situação Atua<br>Fim vigência atualizada<br>s Empenhos Situaçã<br>Empenhos Situaçã<br>12/SP-PJ/2008, PARA CO<br>RTIR DE 01/03/2009, CON<br>12/SP-PJ/2008, PARA PRO<br>Excluir<br>Supressão Indicador de                                                                                                    | tura Pirituba/Jaraguá<br>ação da Subprefeitura<br>putra Unidade Orçamo<br>at: ATIVA<br>a: 21/09/2013<br>ão Valores Atuais<br>ONSTAR A REDUÇÃO<br>VFORME DESPACHO<br>ORROGAÇÃO DE<br>Prazo Qtde. | entária<br>em 29/07/2008 |
| Orgão       42       O Subprefeitura Pirituba/Jaraguá         Unidade:       10       O Administração da Subprefeitura         Identificação       Nº Referência:       9944       Nº Termo Original:       012/SP-PJ/2008         Ano/Exercício:       2011       Valor Atualizado:       3.375.423         Tipo da contratação       2       O Termo de Contrato         Credor:       43.438.001/0001-25       CONSTRUTORA ANASTAC         Ontratação:       Credores:       Reservat         Despacho       Dt. Assinatura       Aditamentos         Despacho       Dt. Assinatura       ADITAMENTO DO TERMO DE CON<br>DO PREÇO PARA R\$ 23,000 POR<br>S0B FLS. 196         D       1       31/03/2009       ADITAMENTO DO TERMO DE CON<br>S0B FLS. 196         Aditamentos       Incluir       Alterar         V       1       Opjeto       Opjeto         1       1       Opjeto       0,0                                                                                                    | 3,28<br>CIO LTDA<br>Reajustes<br>Z Excluir<br>TRATO Nº 01<br>HORA, A PAF<br>TRATO Nº 01<br>erar 2<br>No Valor 5                                                                                                    | rgão 42 O Subprefeit<br>ade 10 O Administra<br>ferir a contratação para o<br>Situação Atua<br>Fim vigência atualizada<br>s Empenhos Situaçã<br>Tomar Padrão<br>Descrição<br>12/SP-PJ/2008, PARA CO<br>RTIR DE 01/03/2009, CON<br>12/SP-PJ/2008, PARA PRO<br>25 Excluir<br>Supressão Indicador de                                                                                                    | tura Pirituba/Jaraguá<br>ação da Subprefeitura<br>putra Unidade Orçamo<br>al: ATIVA<br>a: 21/09/2013<br>ão Valores Atuais<br>INSTAR A REDUÇÃO<br>VFORME DESPACHO<br>ORROGAÇÃO DE<br>Prazo Qtde. | entária<br>em 29/07/2008 |
| Unidade:     10     Administração da Subprefetura       Identificação     Nº Referência:     9944     Nº Termo Originat:     012/SP-PJ/2008       Ano/Exercício:     2011     Valor Atualizado:     3.375.423       Tipo da contratação:     2     P Termo de Contrato       Credor     43.438.001/0001-25     CONSTRUTORA ANASTAC       ontratação     Continuação     Credores       Despacho     Dt. Assinatura     Aditamentos       D     1     31/03/2009     ADITAMENTO DO TERMO DE CON<br>DO PREÇO PARA RS 235,00 POR<br>SOB FLS. 196.       D     2     19/08/2009     ADITAMENTO DO TERMO DE CON<br>DO PREÇO PARA RS 235,00 POR<br>SOB FLS. 196.       D     2     19/08/2009     ADITAMENTO DO TERMO DE CON<br>DO PREÇO PARA RS 235,00 POR<br>SOB FLS. 196.       D     2     19/08/2009     ADITAMENTO DO TERMO DE CON<br>DO REÇO PARA RS 235,00 POR<br>SOB FLS. 196.       D     1     1     Objeto                                                                                                    | 228<br>CO LTDA<br>Reajustes<br>Excluir<br>TRATO N° 01<br>HORA, A PAP<br>TRATO N° 01<br>HORA, A PAP<br>00                                                                                                    | Inde 10 P Administra<br>ferir a contratação para o<br>Situação Atua<br>Fim vigência atualizada<br>s Empenhos Situaçã<br>Tomar Padrão<br>Descrição<br>12/SP-PJ/2008, PARA CO<br>RTIR DE 01/03/2009, CON<br>12/SP-PJ/2008, PARA PRO<br>2 Excluir<br>Supressão Indicador de                                                                                                    | ação da Subprefeitura<br>putra Unidade Orçame<br>at ATIVA<br>a: 21/09/2013<br>ão Valores Atuais<br>INSTAR A REDUÇÃO<br>VFORME DESPACHO<br>ORROGAÇÃO DE<br>Prazo Qtde:                           | a entária em 29/07/2008  |
| Identificação     Nº Referência:     9944     Nº Termo Original:     012/SP-PJ/2008       Ano/Exercício:     2011     Valor Atualizado:     3.375.423       Tipo da contratação:     2     P Termo de Contrato       Credor:     43.438.001/0001-25     CONSTRUTORA ANASTAC       ontratação:     Continuação     Credores:       Despacho:     Dt. Assinature     Alterar       Nº Despacho:     Dt. Assinature     Alterar       Nº Despacho:     Dt. Assinature     DO PREÇO PARA R\$ 235,00 POR<br>SOB FLS. 196.       D     2     19/08/2009     ADITAMENTO DO TERMO DE CON<br>SOB FLS. 196.       D     2     19/08/2009     ADITAMENTO DO TERMO DE CON<br>SOB FLS. 196.       D     2     19/08/2009     ADITAMENTO DO TERMO DE CON<br>SOB FLS. 196.       D     1     1     Objeto       Incluir     ✓ Alterar     ✓ Alterar                                                                                                    | Transf<br>3,28<br>CIO LTDA<br>Reajustes<br>Z Excluir<br>ITRATO Nº 01<br>HORA, A PAF<br>ITRATO Nº 01<br>erar 2<br>00                                                                                                    | ferir a contratação para o<br>Situação Atua<br>Fim vigência atualizada<br>s Empenhos Situaçã<br>Tomar Padrão<br>Descrição<br>12/SP-PJ/2008, PARA CO<br>RTIR DE 01/03/2009, CON<br>12/SP-PJ/2008, PARA PRO<br>2 Excluir<br>Supressão Indicador de                                                                                                    | al: ATIVA<br>a: 21/09/2013<br>ão Valores Atuais<br>NISTAR A REDUÇÃO<br>NFORME DESPACHO<br>ORROGAÇÃO DE<br>Prazo Qtde.                                                                           | em 29/07/2008            |
| Identificação       Nº Referência:       9944       Nº Termo Original:       012/SP-PJ/2008         Ano/Exercicio:       2011       Valor Atualizado:       3.375.423         Tipo da contratação:       2       P Termo de Contrato         Credor:       43.438.001/0001-25       CONSTRUTORA ANASTAC         ontratação:       Continuação       Credores:       Reserva:         Despacho de Aditamento       Incluir       Alterar         Nº Despacho       Dt. Assinatura       Alterar         D       1       31/03/2009       ADITAMENTO DO TERMO DE CON         DO PREÇO PARA RS 235,00 POR<br>SOB FLS. 196.       SOB FLS. 196.         D       2       19/08/2009       ADITAMENTO DO TERMO DE CON         Aditamentos       Incluir       Alterar         Valor Acréscin       D       Alterar         Incluir       Alterar       Alterar                                                                                                    | 3,28<br>CIO LTDA<br>Reajustes<br>2 Excluir<br>ITRATO Nº 01<br>HORA, A PAF<br>ITRATO Nº 01<br>erar 2<br>NO Valor 5<br>00                                                                                                    | Situação Atua<br>Fim vigência atualizada<br>s Empenhos Situaçã<br>Granda Companya Situaçã<br>12/SP-PJ/2008, PARA CO<br>RTIR DE 01/03/2009, CON<br>12/SP-PJ/2008, PARA PRO<br>12/SP-PJ/2008, PARA PRO<br>Excluir<br>Supressão Indicador de                                                                                                    | at ATIVA<br>a 21/09/2013<br>ão Valores Atuais<br>NNSTAR A REDUÇÃO<br>NFORME DESPACHO<br>ORROGAÇÃO DE<br>Prazo Qtde.                                                                             | em 29/07/2008            |
| Ano/Exercício:     2011     Valor Atualizado:     3.375.423       Tipo da contratação:     2     Cremo de Contrato       Credor:     43.438.001/0001-25     CONSTRUTORA ANASTAC       ontratação:     Continuação:     Credores:       Despacho de Aditamento     Incluir     Alterar       Nº Despacho     Dt. Assinatura     ADITAMENTO DO TERMO DE CON<br>DO PREÇO PARA R\$ 235,00 POR<br>SOB FLS. 196       >     2     19/08/2009     ADITAMENTO DO TERMO DE CON<br>SOB FLS. 196       Aditamentos     Incluir     Alterar       D     1     31/03/2009     ADITAMENTO DO TERMO DE CON<br>SOB FLS. 196       Aditamentos     Incluir     Alterar       D     1     Operação Preco PARA R\$ 235,00 POR<br>SOB FLS. 196       Aditamentos     Incluir     Alterar                                                                                                    | 3,28<br>CIO LTDA<br>Reajustes<br>Excluir<br>ITRATO Nº 01<br>HORA, A PAF<br>ITRATO Nº 01<br>erar<br>20<br>Valor 5<br>00                                                                                                    | Fim vigência atualizada<br>s Empenhos Situaçã<br>Tomar Padrão<br>Descrição<br>12/SP-PJ/2008, PARA CO<br>RTIR DE 01/03/2009, CON<br>12/SP-PJ/2008, PARA PRO<br>12/SP-PJ/2008, PARA PRO<br>Excluir<br>Supressão Indicador de                                                                                                    | a: 21/09/2013<br>ão Valores Atuais<br>INSTAR A REDUÇÃO<br>VFORME DESPACHO<br>ORROGAÇÃO DE<br>Prazo Qtde.                                                                                        | Dias Objeto d            |
| Tipo da contratação:<br>Credor:<br>43.438.001/0001-25<br>CONSTRUTORA ANASTAC<br>ontratação<br>Continuação<br>Credores<br>Despacho de Aditamento<br>Participan<br>Nº Despacho<br>1 31/03/2009<br>ADITAMENTO DO TERMO DE CON<br>DO PREÇO PARA RS 235,00 POR<br>SOB FLS. 196.<br>2 19/08/2009<br>ADITAMENTO DO TERMO DE CON<br>DO PREÇO PARA RS 235,00 POR<br>SOB FLS. 196.<br>2 19/08/2009<br>ADITAMENTO DO TERMO DE CON<br>Aditamentos<br>Participan<br>Participan<br>Credores<br>Participan<br>Participan<br>Particip | CIO LTDA<br>Reajustes<br>Excluir<br>TRATO Nº 01<br>HORA, A PAF<br>TRATO Nº 01<br>erar<br>20<br>Valor 5                                                                                                    | s Empenhos Situaçã<br>Tomar Padrão<br>Descrição<br>12/SP-PJ/2008, PARA CO<br>RTIR DE 01/03/2009, CON<br>12/SP-PJ/2008, PARA PRO<br>2 Excluir<br>Supressão Indicador de                                                                                                    | ão Valores Atuais<br>INSTAR A REDUÇÃO<br>VFORME DESPACHO<br>ORROGAÇÃO DE<br>Prazo Qtde.                                                                                                    | Dias Objeto d            |
| Credor     43.438.001/0001-25     CONSTRUTORA ANASTAC       ontratação     Continuação     Credores     Reserva:     Aditamentos       Despacho     Dt. Assinature     Incluir     Alterar       Nº Despacho     Dt. Assinature     DITAMENTO DO TERMO DE CON       D     1     31/03/2009     ADITAMENTO DO TERMO DE CON       D     2     19/08/2009     ADITAMENTO DO TERMO DE CON       SOB FLS. 196     DO PREÇO PARA R\$ 235,00 POR     SOB FLS. 196       D     2     19/08/2009     ADITAMENTO DO TERMO DE CON       Aditamentos     Incluir     ✓ Alterar       D     1     1     Objeto                                                                                                    | CIO LTDA<br>Reajustes<br>Excluir<br>ITRATO Nº 01<br>HORA, A PAF<br>ITRATO Nº 01<br>erar 2<br>no Valor 1<br>00                                                                                                    | S Empenhos Situaçã<br>Como Padrão<br>Descrição<br>12/SP-PJ/2008, PARA CO<br>RTIR DE 01/03/2009, CON<br>12/SP-PJ/2008, PARA PRO<br>Excluir<br>Supressão Indicador de                                                                                                    | ão Valores Atuais<br>INSTAR A REDUÇÃO<br>INFORME DESPACHO<br>ORROGAÇÃO DE<br>Prazo Qtde.                                                                                                    | E<br>Dias Objeto de      |
| Incluir       Aditamentos         Nº Despacho       Dt. Assinatura         Nº Despacho       Dt. Assinatura         Nº Despacho       Dt. Assinatura         Nº Despacho       Dt. Assinatura         D       1         31/03/2009       ADITAMENTO DO TERMO DE CON<br>DO PREÇO PARA R\$ 235,00 POR<br>SOB FLS. 196         D       2         19/08/2009       ADITAMENTO DO TERMO DE CON<br>SOB FLS. 196         Aditamentos       Incluir         Sequência       Nº<br>Despacho         1       1         O bjeto       0,0         Timo Aditamento         Timo Aditamento                                                                                                    | Reajustes<br>2 Excluir<br>ITRATO Nº 01<br>HORA, A PAF<br>ITRATO Nº 01<br>erar 2<br>no Valor 1<br>00                                                                                                    | Empenhos Situaçã<br>Tomar Padrão<br>Descrição<br>12/SP-PJ/2008, PARA CO<br>RTIR DE 01/03/2009, CON<br>12/SP-PJ/2008, PARA PRO<br>Excluir<br>Supressão Indicador de                                                                                                    | ão Valores Atuais<br>ONSTAR A REDUÇÃO<br>NFORME DESPACHO<br>ORROGAÇÃO DE<br>Prazo Qtde.                                                                                                    | Dias Objeto de           |
| Nº Despacho     Dt. Assinatura       Nº Despacho     Dt. Assinatura       1     31/03/2009       ADITAMENTO DO TERMO DE CON<br>DO PREÇO PARA R\$ 235,00 POR<br>SOB FLS. 196       2     19/08/2009       ADITAMENTO DO TERMO DE CON<br>SOB FLS. 196       2     19/08/2009       ADITAMENTO DO TERMO DE CON<br>SOB FLS. 196       2     19/08/2009       ADITAMENTO DO TERMO DE CON<br>SOB FLS. 196       2     19/08/2009       ADITAMENTO DO TERMO DE CON<br>SOB FLS. 196       2     19/08/2009       ADITAMENTO DO TERMO DE CON<br>Aditamentos       Valor Acréscin<br>Despacho       1     1       0     0,1                                                                                                    | Excluir<br>ITRATO Nº 01<br>HORA, A PAF<br>ITRATO Nº 01<br>erar<br>0<br>Valor 5<br>00                                                                                                    | Tomar Padrão<br>Descrição<br>12/SP-PJ/2008, PARA CO<br>RTIR DE 01/03/2009, CON<br>12/SP-PJ/2008, PARA PRO<br>12/SP-PJ/2008, PARA PRO<br>Excluir<br>Supressão Indicador de                                                                                                    | INSTAR A REDUÇÃO<br>VFORME DESPACHO<br>ORROGAÇÃO DE<br>Prazo Qtde.                                                                                                    | Dias Objeto d            |
| Nº Despacho     Dt. Assinatura       1     31/03/2009     ADITAMENTO DO TERMO DE CON<br>DO PREÇO PARA RS 235,00 POR<br>SOB FLS. 196.       2     19/08/2009     ADITAMENTO DO TERMO DE CON<br>SOB FLS. 196.       2     19/08/2009     ADITAMENTO DO TERMO DE CON<br>SOB FLS. 196.       2     19/08/2009     ADITAMENTO DO TERMO DE CON<br>SOB FLS. 196.       4ditamentos     Incluir     Alterar       5     Sequência     Nº<br>Despacho     Tipo Aditamento       1     1     Objeto     0,0                                                                                                    | 2 Excluir<br>ITRATO Nº 01<br>HORA, A PAF<br>ITRATO Nº 01<br>erar 2<br>No Valor 5<br>00                                                                                                    | Tornar Padrão<br>Descrição<br>12/SP-PJ/2008, PARA CO<br>RTIR DE 01/03/2009, CON<br>12/SP-PJ/2008, PARA PRO<br>2 Excluir<br>Supressão Indicador de                                                                                                    | NSTAR A REDUÇÃO<br>VFORME DESPACHO<br>ORROGAÇÃO DE<br>Prazo Qtde.                                                                                                    | Dias Objeto de           |
| № Despacho     Dt. Assinatura       0     1     31/03/2009     ADITAMENTO DO TERMO DE CON<br>DO PREÇO PARA R\$ 235,00 POR<br>SOB FLS, 196       0     2     19/08/2009     ADITAMENTO DO TERMO DE CON<br>SOB FLS, 196       0     2     19/08/2009     ADITAMENTO DO TERMO DE CON<br>SOB FLS, 196       Aditamentos     Incluir     Alt       Sequência       0     1     1       0     0,0     0,0                                                                                                    | ITRATO Nº 01<br>HORA, A PAI<br>ITRATO Nº 01<br>erar 22<br>no Valor 5<br>00                                                                                                    | Descrição<br>12/SP-PJ/2008, PARA CO<br>RTIR DE 01/03/2009, CON<br>12/SP-PJ/2008, PARA PR(<br>Excluir<br>Supressão Indicador de                                                                                                    | NSTAR A REDUÇÃO<br>NFORME DESPACHO<br>ORROGAÇÃO DE<br>Prazo Qtde.                                                                                                    | Dias Objeto de           |
| D0 PREÇO PARA R\$ 235,00 POR<br>SOB FLS. 196       2     19/08/2009       Aditamentos       Sequência     N°<br>Despacho       1     1       Objeto     0,0                                                                                                    | HORA, A PAI<br>ITRATO Nº 01<br>erar 2<br>no Valor 5<br>00                                                                                                    | RTIR DE 01/03/2009, CON<br>12/SP-PJ/2008, PARA PRO<br>Excluir<br>Supressão Indicador de                                                                                                    | VFORME DESPACHO<br>ORROGAÇÃO DE<br>Prazo Qtde.                                                                                                    | Dias Objeto de           |
| Sub FLS. 196       2     19/08/2009       Aditamentos       Sequência     Nº<br>Despacho       1     1       Objeto     0,0                                                                                                    | ITRATO Nº 01<br>erar 💈                                                                                                    | 12/SP-PJ/2008, PARA PRI<br>8 Excluir<br>Supressão Indicador de                                                                                                    | ORROGAÇÃO DE Prazo Qtde.                                                                                                    | Dias Objeto d            |
| Aditamentos                                                                                                    | erar 🧳<br>no Valor !<br>00                                                                                                    | s Excluir<br>Supressão Indicador de                                                                                                    | Prazo Qtde.                                                                                                    | Dias Objeto d            |
| Nº         Tipo Aditamento         Valor Acréscin           0         1         1         Objeto         0,0                                                                                                    | erar 2<br>no Valor 9<br>00                                                                                                    | Excluir<br>Supressão Indicador de                                                                                                    | Prazo Qtde.                                                                                                    | Dias Objeto d            |
| Sequência Nº Despacho Tipo Aditamento Valor Acréscin<br>1 1 0bjeto 0,0                                                                                                    | no Valor !<br>00                                                                                                    | Supressão Indicador de                                                                                                    | Prazo Qtde.                                                                                                    | Dias Objeto d            |
| D 1 1 Objeto 0,                                                                                                    | 00                                                                                                    | New York Concerning Street of Concerning Street of |                                                                                                    |                          |
| · · · · · · · · · · · · · · · · · · ·                                                                                                    |                                                                                                    | 0,00 Nenhum                                                                                                    | 0                                                                                                    | ADITAME                  |
| ui ui                                                                                                    |                                                                                                    |                                                                                                    |                                                                                                    | 01/03/20( -              |
|                                                                                                    |                                                                                                    |                                                                                                    | 1000                                                                                                    |                          |
| FEITURA DO MUNICÍPIO DE SÃO PAULO / 2013 D540807 - M                                                                                                    | IARIA CRIST                                                                                                    | INA CARDOSO TAVARE                                                                                                    | ES                                                                                                    | 29/04/2                  |
| Orgão Detalhe:                                                                                                    |                                                                                                    |                                                                                                    |                                                                                                    |                          |
| Confirmar 😳                                                                                                    | 🔞 Cancela                                                                                                    | ar                                                                                                    | Alter                                                                                                    | ando                     |
| Despacho de Aditamento                                                                                                    |                                                                                                    | 20004/2012                                                                                                    | a                                                                                                    |                          |
| identif                                                                                                    | a,                                                                                                    | 29/04/2013                                                                                                    | 5 T                                                                                                    | 00000                    |
| Retificação do despacho de fis.585, no que te<br>Descrição: correto 9 meses ao valor total de R\$                                                                                                    | ange ao perio<br>(obs.: cr                                                                                                    | odo prorrogado e respect<br>olocar o valor correspon                                                                                                    | tivo valor, sendo o<br>dente o período, bem                                                                                                    | 2068                     |
| ripo da                                                                                                    | mo constou.                                                                                                    |                                                                                                    |                                                                                                    | -                        |
|                                                                                                    |                                                                                                    |                                                                                                    |                                                                                                    |                          |
| ontrat                                                                                                    |                                                                                                    | <u></u>                                                                                                    | W                                                                                                    |                          |
| Despa                                                                                                    |                                                                                                    | Mensagem da                                                                                                    | a página da web                                                                                                    |                          |
| Factor                                                                                                    |                                                                                                    |                                                                                                    |                                                                                                    |                          |
|                                                                                                    |                                                                                                    | <b>2</b>                                                                                                    | onfirma os dados ir                                                                                                    | nformados?               |
| 9.                                                                                                    |                                                                                                    | 1                                                                                                    |                                                                                                    |                          |
| Aditan                                                                                                    |                                                                                                    |                                                                                                    | ОК                                                                                                    | Cancelar                 |
|                                                                                                    |                                                                                                    |                                                                                                    |                                                                                                    |                          |
|                                                                                                    |                                                                                                    |                                                                                                    |                                                                                                    | A 100                    |

Habilitando as funções "Alterar" > Aba "Aditamento" > "Incluir Despacho"

Após "Confirmar" os dados incluídos do despacho, selecionar o "Registro" e "Torná-lo Padrão", para que se possa inserir o "Aditamento" propriamente dito, do tipo "Prorrogação", verifique que o Despacho que foi tornado padrão é projetado indicando que a inclusão do aditamento pode ser efetuada.

|                                                                                                    | nu kelati                                                                                    | ório Opcões                                                                                                    |                                                                                                    |                                                                                                    |                                                       |                                                                                                    |                                                                                                    | S                                                                         |
|----------------------------------------------------------------------------------------------------|----------------------------------------------------------------------------------------------|----------------------------------------------------------------------------------------------------|----------------------------------------------------------------------------------------------------|----------------------------------------------------------------------------------------------------|-------------------------------------------------------|----------------------------------------------------------------------------------------------------|----------------------------------------------------------------------------------------------------|---------------------------------------------------------------------------|
|                                                                                                    |                                                                                              |                                                                                                    | Gravai                                                                                                    | Cancelai                                                                                                    |                                                       |                                                                                                    |                                                                                                    | Alteration                                                                |
| Contratação                                                                                                    | a Origam                                                                                     |                                                                                                    |                                                                                                    | Óraão / Hair                                                                                                    | ada Atua                                              | 1                                                                                                    |                                                                                                    |                                                                           |
| Ornien 42                                                                                                    | © Subbre                                                                                     | feitura Pirituba/Jara                                                                                                    | uiă.                                                                                                    | Graa                                                                                                    | 1 47                                                  | Subprefeit                                                                                                | ura Pirituba/Jaragu                                                                                                    |                                                                           |
| Unidede 10                                                                                                    | O Artminis                                                                                   | stração da Suborefe                                                                                                    | itura                                                                                                    | Unided                                                                                                    | 10                                                    | Administra                                                                                                | são da Suborefeiti                                                                                                    | ITA                                                                       |
| Contracting 10                                                                                                  | <b>2</b> Anno 19                                                                             | ningao an campion                                                                                                    | 1007.00                                                                                                    | Transferi                                                                                                    | a contra                                              | tacão nara o                                                                                              | dra Unidade Orca                                                                                                    | nentária                                                                  |
| Identificação                                                                                                   |                                                                                              |                                                                                                    |                                                                                                    |                                                                                                    | a comu                                                | ingere para er                                                                                            |                                                                                                    |                                                                           |
| Nº Referênci                                                                                                    | a: 9944                                                                                      | Nº Termo Origina                                                                                                    | 012/SP-PJ/2008                                                                                             |                                                                                                    | S                                                     | ituação Atual                                                                                             | ATIVA                                                                                                    | em 29/07/2008                                                             |
|                                                                                                    |                                                                                              |                                                                                                    |                                                                                                    |                                                                                                    |                                                       |                                                                                                    | and the second second                                                                                                    |                                                                           |
| Ano/Exercici                                                                                                    | io: 2011                                                                                     | Valor Atualizado                                                                                                    | 3.395                                                                                                    | .423,28 F                                                                                                    | im vigênc                                             | cia atualizada.                                                                                           | 21/12/2013                                                                                                    |                                                                           |
| Ano/Exercici<br>Tipo da contrataçã                                                                              | io: 2011                                                                                     | Valor Atualizado<br>Termo de Contrato                                                                                                | 3.395                                                                                                    | .423,28                                                                                                    | im vigênc                                             | cia atualizada                                                                                            | 21/12/2013                                                                                                    |                                                                           |
| Ano/Exercíci<br>Fipo da contrataçã<br>Credo<br>Despacho d<br>Código: 10                                         | io: 2011<br>io: 2<br>io: 43.438.00<br><b>e Autoriza</b><br>Data da                           | Valor Atualizado<br>Termo de Contrato<br>11/0001-25 CO<br>ação do Aditam<br>assinatura: 29/0                                         | . 3.395<br>DNSTRUTORA ANAS<br>Iento<br>#/2013 Descri                                                       | .423,28 F<br>ITACIO LTDA<br>ção: Retificação (                                                                                                    | im vigên c                                            | acho de fis.                                                                                              | 21/12/2013<br>585, no que tang                                                                                               | e ao período                                                              |
| Ano/Exercici<br>Tipo da contrataçã<br>Credo<br>Despacho d<br>Código: 10                                         | io: 2011<br>io: 2<br>ir: 43.438.00<br>e Autoriza<br>Data da                                  | Valor Atualizado<br>Termo de Contrato<br>11/0001-25 Ct<br>ação do Aditan<br>: assinatura: 29/0                                       | 3.395<br>DNSTRUTORA ANAS<br>Iento<br>4/2013 Descri                                                         | .423,28 F<br>STACIO LTDA<br>ção: Retificação (<br>prorrogado<br>total de R\$_<br>periodo, be<br>constou.                                                  | im vigênc<br>lo despi<br>e respe<br>m como            | acho de fis.<br>ctivo valor,<br>(obs.: col<br>indicar se é                                                | 21/12/2013<br>585, no que tang<br>sendo o correto<br>locar o valor cor<br>estimado ou na                                     | e ao período<br>9 meses ao valor<br>respondente o<br>io), e não como      |
| Ano/Exercici<br>Tipo da contrataçã<br>Credo<br>Despacho d<br>Código: 10                                         | io: 2011<br>io: 2<br>io: 43.438.00<br>e Autoriz:<br>Data da                                  | Valor Atualizado<br>Termo de Contrato<br>11/0001-25 Cl<br>ação do Aditan<br>assinatura: 29/0<br>Credores Re                          | : 3.395<br>DNSTRUTORA ANAS<br>iento<br>4/2013 Descri<br>servas Aditameni                                   | .423,28 F<br>STACIO LTDA<br>ção: Retificação<br>prorrogado<br>total de R\$<br>periodo, be<br>constou.<br>tos Reajustes                                    | im vigênc<br>do despa<br>e respe<br>m corno<br>Empenh | acho de fis.)<br>ctivo valor,<br>(obs.: col<br>indicar se é<br>os   Sıtuaçã                               | 21/12/2013<br>585, no que tang<br>sendo o correto<br>locar o valor corr<br>e estimado ou na<br>o Valores Atuan               | e ao período<br>9 meses ao valor<br>respondente o<br>io), e não como      |
| Ano/Exercici<br>Tipo da contrataçã<br>Credo<br>Despacho d<br>Código: 10<br>Intratação Com<br>Despacho de Adit   | io: 2011<br>io: 2<br>io: 43.438.00<br>e Autoriz:<br>Data da<br>Data da<br>tinuação<br>amento | Valor Atualizado<br>Termo de Contrato<br>11/0001-25 C(<br>ação do Aditam<br>e assinatura: 29/0<br>Credores Re                        | 3.395<br>ONSTRUTORA ANAS<br>ento<br>4/2013 Descri<br>servas Aditament                                      | .423,28 F<br>STACIO LTDA<br>ção: Retificação<br>prorrogado<br>total de R\$<br>periodo, be<br>constou.<br>tos Reajustes                                    | do despr<br>e respe<br>m como<br>Empenh               | acho de fis.<br>ctivo valor,<br>(obs.: col<br>indicar se é<br>os   Situaçã                                | 21/12/2013<br>585, no que tang<br>sendo o correto<br>locar o valor corr<br>e estimado ou ná<br>o Valores Atuai               | e ao período<br>9 meses ao valor<br>respondente o<br>io), e não como      |
| Ano/Exercici<br>Fipo da contrataçã<br>Credo<br>Despacho d<br>Código: 10<br>Intratação Coni<br>Despacho de Adita | io: 2011<br>io: 2<br>io: 43.438.00<br>e Autoriz:<br>Data da<br>tinuação<br>amento            | Valor Atualizado<br>Termo de Contrato<br>11/0001-25 C(<br>ação do Aditam<br>e assinatura: 29/0<br>Credores Re<br>Zincluir<br>AUMENTO | 3.395<br>ONSTRUTORA ANAS<br>ento<br>4/2013 Descri<br>servas Alterar<br>DE 540 HS (200 HS<br>0 COB FLS (220 | 423,28 F<br>STACIO LTDA<br>ção: Retificação<br>prorrogado<br>total de R\$<br>periodo, be<br>constou.<br>tos Reajustes<br>2 Excluir<br>= 02/13; 200 HS = 1 | do desp<br>e respe<br>m corno<br>Empenh               | acho de fis.<br>ctivo valor,<br>(obs.: col<br>indicar se é<br>os   [Situaçã<br>ar Padrãc<br>40 HS = 12/13 | 21/12/2013<br>585, no que tang<br>sendo o correto<br>locar o valor corre<br>e estimado ou ná<br>o Valores Atuai<br>3), CONF. | e ao período<br>9 meses ao valor<br>respondente o<br>io), e não como<br>s |

|                 |                                                                                               | Gravar                | 🙆 Cancelar           |                                                                                         | Atterando |
|-----------------|-----------------------------------------------------------------------------------------------|-----------------------|----------------------|-----------------------------------------------------------------------------------------|-----------|
| Contrat         | ação                                                                                          | 10.00                 |                      |                                                                                         |           |
| Órgão           | Detalhe:                                                                                      |                       |                      |                                                                                         |           |
|                 |                                                                                               | Confirmar             | 🚱 Cancelar           | Inse                                                                                    | rindo     |
|                 | Aditamento da Contratação                                                                     |                       |                      |                                                                                         |           |
| WHETCH.         | Tipo de Aditamento                                                                            | VI. Acré              | scimo                | VI. Supressão                                                                           |           |
| Identit         | Prorrogação 👻                                                                                 |                       | 0,00                 | 20.000,00                                                                               | 2008      |
|                 | Aditamento de Prazo                                                                           | Gtde, dia             | 14                   |                                                                                         | 2000      |
| Harris          | Supressão 👻                                                                                   | 91                    |                      |                                                                                         |           |
|                 |                                                                                               |                       | - C                  |                                                                                         |           |
| 100.00          | Objeto do Aditamento                                                                          |                       |                      |                                                                                         |           |
| tipo tin        | Objeto do Aditamento                                                                          |                       |                      | ) means a são 17 some estatut na                                                        |           |
| De              | Objeto do Aditamento<br>193<br>Reficação do prazo e respectivo valor, te<br>despacho inicial. | indo em vista que a p | ororrogação é por S  | 9 meses e não 12 como constou no                                                        |           |
| Do              | Objeto do Aditamento<br>193<br>Reficação do prazo e respectivo valor, te<br>despacho inicial. | indo em vista que a p | ororrogação é por S  | 9 meses e não 12 como constou no                                                        | Alor      |
| Do              | Objeto do Aditamento<br>193<br>Reficação do prazo e respectivo valor, te<br>despacho inicial. | indo em vista que a p | Jorrogação é por S   | ) meses e não 12 como constou no<br>Mensagem da página da web                           | ator      |
| De              | Objeto do Aditamento<br>193<br>Reficação do prazo e respectivo valor, te<br>despacho inicial. | indo em vista que a p | arorrogação é por S  | è meses e não 12 como constou no<br>Mensagem da página da web                           | 1 Nor     |
| Do<br>Coc       | Objeto do Aditamento<br>193<br>Reficação do prazo e respectivo valor, te<br>despacho inicial. | ndo em vista que a p  | Jorrogação è por S   | è meses e não 12 como constou no<br>Mensagem da página da web                           |           |
| De<br>Goc       | Objeto do Aditamento<br>193<br>Reficação do prazo e respectivo valor, te<br>despacho inicial. | ndo em vista que a p  | rorrogação é por S   | e meses e não 12 como constou no<br>Mensagem da página da web<br>Confirma os dados info | rmados?   |
| Do<br>Gót       | Objeto do Aditamento<br>193<br>Reficação do prazo e respectivo valor, te<br>despacho inicial. | ndo em vista que a p  | Jororrogação é por S | e meses e não 12 como constou no<br>Mensagem da página da web<br>Confirma os dados info | ermados?  |
| ontrat<br>Despa | Objeto do Aditamento<br>193<br>Reficação do prazo e respectivo valor, te<br>despacho inicial. | ndo em vista que a p  | Jorarragação é por S | e meses e não 12 como constou no<br>Mensagem da página da web<br>Confirma os dados info | irmados?  |
| De Coc<br>Coc   | Objeto do Aditamento<br>193<br>Reficação do prazo e respectivo valor, te<br>despacho inicial. | ndo em vista que a p  | orarregação é por S  | e meses e não 12 como constou no<br>Mensagem da página da web<br>Confirma os dados info | rrmados?  |

Inserido o Aditamento Propriamente dito, correspondente a supressão, "Confirmar" o dados inseridos 2 vezes e por fim "Gravar".

#### Resultado Cadastro Alterado

| 🔁 Simula<br>Arquivo | açãoReduçãoRef9944<br>Editar Visualizar                                                                                                    | _2011Contrataci<br>Janela Ajuda                                                                                                    | aoRelatorio.Pi                                                                                                    | intPDF.pdf - Add                                                                                                    | obe Reader                                                                                         |                                                                  |
|---------------------|----------------------------------------------------------------------------------------------------|----------------------------------------------------------------------------------------------------|----------------------------------------------------------------------------------------------------|----------------------------------------------------------------------------------------------------|----------------------------------------------------------------------------------------------------|------------------------------------------------------------------|
|                     | 1 / 5 57,4%                                                                                                    |                                                                                                    | ₹ F                                                                                                    | erramentas                                                                                                    | Assina                                                                                             | r Comentário                                                     |
|                     |                                                                                                    | PREFE                                                                                                    | EITURA DO MUNIC<br>Extrato da Co                                                                                      | IPIO DE SÃO PAULO<br>ntratação                                                                                         |                                                                                                    | Exercicito 2013                                                  |
|                     | Órgão - origem: 42 -<br>Unidade - origem: 10 -<br>M: Paterinois: 994                                                                                                    | Subprefeitura Pirituba/Jara<br>Administração da Subprefe                                                                                                    | guð<br>Stura<br>2011                                                                                                  | Orgão atual: 4<br>Unidade atual: 1<br>Mi Termo ordalinal: 1                                                            | 2 - Subprefeitura Pin<br>0 - Administração da<br>12/SP-Pu/2008                                     | tuba/Jaraguā<br>Subprefeitura                                    |
|                     | Nº Processo:<br>Tipo da Contratagão:<br>Dotagão:<br>Elemento:<br>Sub-Elemento:<br>Item:<br>Fundamentação Legal:<br>Condição de Pagamento:<br>Indice Econômico:<br>Gestor Responsávei: | 2008-0.181.486-0 8th<br>2 - Termo de Contrato<br>42.10.17.512.1230.2.363.3<br>39 Outros Serviços de<br>84 SERVIÇOS URBA/<br>10 Galertas, Bocas de<br>6 - Lei Federal 10.52002<br>Código: 9 - Desorigão:<br>13 - LIMPEZA MECÁNICA<br>- | uagão: ATIVA<br>33303900.00<br>Terceiros - Pessoa Ju<br>NOS<br>Lobo e Outros<br>30 dias comidos após<br>180CA DE LOBO | Nº Edital: 016/SI<br>ridica<br>Modalidade<br>adimplemento do contrato<br>Ind                                           | P-PU/2008<br>9 Lioitagão: 12 - Prej<br>formado:                                                    | <b>1</b> 80                                                      |
|                     | Decignação do gestor:<br>Registro de Preço:                                                                                                    | Orgð<br>Örgð                                                                                                    | o RP: -<br>o Externo: -                                                                                               |                                                                                                    |                                                                                                    |                                                                  |
|                     | Data do lo:<br>Preposto da contratada:<br>Dt. Inicio vigéncia:<br>Dt. Assinat. Despacho:<br>Dt. Assinat. Contrato:                                                                    | 25/08/2008<br>29/07/2008                                                                                                    | Dt. Fim vigénoia:<br>Dt. Public. Despacho:<br>Dt. Public. Contrato:                                                   | 24/08/2009<br>30/07/2008                                                                                               | Dt. Fim vigénola<br>Nº Pág. D.O.C.<br>Nº Pág. D.O.J                                                | atualizada: 21/09/2013<br>Decpacho: 85<br>C Contrato:            |
|                     | Objeto da oontratação:                                                                                                    | CONTRATAÇÃO PARA P<br>CONSTITUÍDO DE GALER<br>E CONEXÕES, COM FOR<br>PRESEÃO/SUGADOR DE<br>MESES, CONFORME ESI<br>EDITAL                                                                                                    | RESTAÇÃO DE SERV<br>RIAS DE ÁGUAS PLU<br>INECIMENTO DE EQU<br>I ALTA POTÊNCIA) E I<br>PECIFICAÇÕES E CO               | IÇOS DE LIMPEZA MECĂI<br>IVAIS, RAMAIS, POÇOS DE<br>IIPAMENTO COMBINADO<br>NÃO-DE-OBRA ESPECIAL<br>NDIÇÕES DE EXECUÇÃO | NICA DE SISTEMA (<br>E VISITA, BOCAS DE<br>(HIDROJATO DE AL<br>IZADA, PELO PRAZ<br>PREVISTAS NO AN | E DRENAGEM<br>E LOBO, TUBOS<br>.TA<br>O DE 12 (DOZE)<br>EKO I DO |
|                     | Valores<br>VI. Inicial de Contratação:                                                                                                    | Montante Principal<br>563 500,00                                                                                                    | Montante Reajuste<br>0,00                                                                                             | Aditamentos<br>2.598,974,80                                                                                            | Reajustes<br>251.948,68                                                                            | VI. Atualizado<br>3.375.433.26                                   |
|                     | VI. Engenhos Anteriores:                                                                                                    | 0,00                                                                                                    | 0,00                                                                                                    |                                                                                                    | Provider                                                                                           | Andreter                                                         |
|                     | Montante Principal:<br>Montante Reajuste:                                                                                                    | 208.564,60<br>26.267,15                                                                                                    | Saldo a Liquidar<br>695,380,00<br>131,602,52                                                                          | Saido a Pagar<br>0,05<br>0,00                                                                                          | 2.278.530,00<br>94.079,01                                                                          | 0,00                                                             |
|                     | Credores<br>Código C.N.P.J / C.P.J<br>10522 43.438.001/0001-2                                                                                                    | F Nome / Raziko Social<br>CONSTRUTORA ANASTAC<br>Avenida Lourenço Baltol, 000                                                                                                    | SO LTDA                                                                                                    | Tipo Vinculo<br>Credor                                                                                                 | Situação D<br>ATIVO 2                                                                              | L Ativação DL Inativação<br>st0a2008                             |
|                     | Sojeito a Ratenção:                                                                                                    |                                                                                                    |                                                                                                    |                                                                                                    |                                                                                                    |                                                                  |
|                     |                                                                                                    |                                                                                                    |                                                                                                    |                                                                                                    |                                                                                                    |                                                                  |
|                     | SOF - 20/04/2013 - 18 50 43                                                                                                    |                                                                                                    | 1/5                                                                                                    |                                                                                                    |                                                                                                    | [SCNOOER]                                                        |

|   | Sameson     | Visua                     | lizar Janela A                  | Ajuda                    |                           |                             |                                                                                                    |                   |
|---|-------------|---------------------------|---------------------------------|--------------------------|---------------------------|-----------------------------|----------------------------------------------------------------------------------------------------|-------------------|
|   | 2 /         | 5                         | 57,4% 💌                         |                          | Ŧ                         | Ferra                       | mentas Assinar C                                                                                                    | Comentário        |
|   |             | 2                         | 2                               | PREFEIT                  | URA DO M<br>Extrato       | UNICIPIO D<br>da Contrataçã | E SÃO PAULO                                                                                                    | Exercicio: 2013   |
| 0 | Reserva     | n Associates              |                                 |                          |                           |                             |                                                                                                    | _                 |
|   | 60789       | Data<br>04/07/2008        | Nº Processo<br>2008-0 181 485-0 | Orgile<br>42, Subre      | walters Pittoha           | d have much                 | Unidade<br>10 - Arterimitardo da Schreefaltura                                                                                                  |                   |
|   | 9446        | 29/01/2009                | 2008-0.181.486-0                | 42 - Subp                | winture Pittube           | innersuit.                  | 10 - Administração de Subprefeiture                                                                                                    |                   |
|   | 10084       | 17/02/2000                | 2008-0.181.485-0                | 42 - Subtr               | waltura Pittuba           | dwaruh                      | 10 - Administração da Suborelatura                                                                                                    |                   |
|   | 43405       | 01/06/2009                | 2008-0.181.486-0                | 42 - Subp                | whitum Pirtube            | dugere (Ja                  | 10 - Administração da Subpreteitura                                                                                                    |                   |
|   | 66762       | 22/10/2009                | 2008-0.181.486-0                | 42 - Sabp                | eleiture Pirttube         | /Janagua                    | 10 - Administração de Subpreteiture                                                                                                    |                   |
|   | 3188        | 28/01/2010                | 2008-0.181.486-0                | 42 - Subp                | eleitura Pirttube         | dianagua .                  | 10 - Administração da Subprehetura                                                                                                    |                   |
|   | 15214       | 24/02/2010                | 2008-0.181.486-0                | 42 - Bubp                | whiture Pittube           | dugenet/u                   | 10 - Administração da Subprefeitura                                                                                                    |                   |
|   | 29025       | 25/03/2010                | 2008-0.181.486-0                | 42 - Subp                | visiture Pirituba         | Jaragut                     | 10 - Administração de Subprefeiture                                                                                                    |                   |
|   | 29931       | 25/03/2010                | 2008-0.181.486-0                | 42 - Subp                | whiture Pittube           | d Janagua                   | 10 - Administreção de Subprefeiture                                                                                                    |                   |
|   | 65824       | 25/08/2010                | 2008-0.181.486-0                | 42 - Subp                | vefeiture Piritube        | dianaguá .                  | 10 - Administração de Subpreteitura                                                                                                    |                   |
|   | 114279      | 01/11/2010                | 2008-0.181.486-0                | 42 - Subp                | whiture Pirituba          | 4Lienagué                   | 10 - Administração de Subprefeiture                                                                                                    |                   |
|   | 119372      | 16/11/2010                | 2008-0.181.485-0                | 42 - Subp                | refeiture Pirituba        | al lanagua                  | 10 - Administração de Subpreteitura                                                                                                    |                   |
|   | 3772        | 02/02/2011                | 2008-0.181.485-0                | 42 - Subp                | refeiture Piritube        | Umagué                      | 10 - Administração de Subprefeiture                                                                                                    |                   |
|   | 30817       | 29/04/2011                | 2008-0.181.485-0                | 42 - Subp                | wieiture Pirituba         | Uwraguł                     | 10 - Administração da Subprefeitura                                                                                                    |                   |
|   | 58055       | 25/08/2011                | 2008-0.181.486-0                | 42 - Subp                | waiture Pittube           | Angewith                    | 10 - Administração de Subprefeiture                                                                                                    |                   |
|   | 82724       | 06/00/2011                | 2008-0.181.485-0                | 42 - Schp                | refeiture Piritube        | diaragua.                   | 10 - Administração de Subprefeiture                                                                                                    |                   |
|   | 5043        | 26901/2012                | 2008-0.181.486-0                | 42 - Subp                | refeiture Pirttube        | Klenegué                    | 10 - Administração da Subprehetura                                                                                                    |                   |
|   | 5828        | 27/01/2012                | 2008-0.181.486-0                | 42 - Subp                | refeiture Pirttube        | dianagué.                   | 10 - Administração de Subprefeitura                                                                                                    |                   |
|   | 20704       | 15/03/2012                | 2008-0.181.486-0                | 42 - Subp                | refeiture Piritube        | Usegui                      | 10 - Administração de Subprefeture                                                                                                    |                   |
|   | 75507       | 30/11/2012                | 2008-0.181.486-0                | 42 - Subp                | whiture Pittube           | Umigué                      | 10 - Administração de Subprefeitura                                                                                                    |                   |
|   | 106/        | 16/01/2013                | 2008-0.101.486-0                | 42 - Subp                | refeiture Piritube        | iclanaguit                  | 10 - Administração de Subprefeiture                                                                                                    |                   |
|   | Código<br>1 | DL Planihar<br>28/07/2000 | ento Valor<br>15.384,00         | Dt. Inicio<br>28/07/2009 | Dt. Término<br>27/07/2010 | % Reajuste<br>2,73          | Observações<br>REAJUSTE DEFINITIVO CONFORME TERMO DE CONTR                                                                                      | RATO Nº           |
|   | 2           | 28/07/2010                | 21,960,00                       | 28/07/2010               | 27/07/2011                | 3,89                        | 012/8P-PJ/2008<br>REAJUSTE DEFINITIVO DO TERMO DE CONTRATO Nº                                                                                   |                   |
|   | 3           | 28/07/2011                | 31,656,00                       | 28/07/2011               | 27/07/2012                | 5,61                        | REAJUSTE DEFINITIVO DO TERMO DE CONTRATO Nº<br>012/8P-PJ/2008                                                                                   |                   |
|   | 4           | 19/08/2012                | 21.040,32                       | 01/09/2012               | 21/12/2012                | 12,04                       | REAJUSTE PROVISÓRIO CONFORME CLAÚBULA III DO<br>CONTRATO Nº 012/8P-PJ/2008, DE ACORDO COM A DA                                                  | TERMO DE<br>TA DA |
|   | 5           | 14/01/2019                | 88,810,24                       | 25/08/2012               | 24/08/2013                | 3,18                        | APRESENTAÇÃO DA PROPOSTA (26/07/2008)<br>REAJUSTE DEFINITIVO CONFORME CLAÚSULA III DO 1<br>CONTRATO Nº 012/SP-PJ2008, DE ACORDO COM A DA        | TERMO DE          |
|   |             |                           |                                 |                          |                           |                             | APRESENTAÇÃO DA PROPOSTA (2607/2008), DIFEREN<br>LANÇAMENTO DO REAJ, LANÇADO ANTERIORMENTE.<br>DE 100 550 550 - 250 21 A01 201 - 25 555 201 A01 | IÇA DE<br>A MENOR |
|   | 8           | 15/01/2013                | 73.068,12                       | 25/08/2013               | 21/12/2013                | 11,21                       | REALISTE PROVISÓRIO CONFORME CLAÚSULA III DO<br>CONTRATO Nº 0128P-PJ2008, DE ACORDO COM A DA                                                    | TERMO DE<br>TA DA |

| PREFEITURA DO MUNICÍPIO DE Extrato da Contratajato           Aditamentos Contratiuais         Extrato da Contratajato           Código N. Despecto         Entrato da Contratajato           Tipo do altamento:         OLDIan         V. Actéscitio         V. Especto           3         5         NENHUM         0         4.000         0.00           9         0         NENHUM         0         151894,80         0           9         0         NENHUM         0         151894,80         0           9         0         NENHUM         0         151894,80         0           9         0         NENHUM         0         124.080,00         0           10         0         NENHUM         0         124.080,00         0           3         3         ACRESCIMO         365         564.000,00         0           3         3         ACRESCIMO         365         564.000,00         0           10         10         SUPRESSÃO         94         0,00         20.000           10         10         SUPRESSÃO         94         0,00         20.000                 | D PAULO Exercicio: 2013<br>Rijeto do Adlamento<br>DITAMENTO DO TERIMO DE CONTRARTO Nº                                                                                                    | r.   |
|----------------------------------------------------------------------------------------------------|----------------------------------------------------------------------------------------------------|------|
| Atlamentos Contratusio         Indicador Prazo         OL Dia         VI. Acréscimo         VI. Supreso           1         1         NENHUM         0         0.00         0.00           4         4         NENHUM         0         45200,00         0.00           5         5         NENHUM         0         45200,00         0.00           3         9         NENHUM         0         151894,60         0.00           0         9         NENHUM         0         151894,60         0.00           3         3         ACRÉSCIMO         90         124266,00         0.00           3         3         ACRÉSCIMO         365         594.000,00         0.00           6         6         ACRÉSCIMO         386         594.000,00         0.00           7         7         ACRÉSCIMO         386         594.000,00         0.00           8         8         ACRÉSCIMO         386         594.000,00         0.00           10         10         SUPRESSÃO         91         0.00         20.000                                                                       | Réjeto do Adlamento<br>DITAMENTO DO TERMO DE CONTRARTO Nº                                                                                                    |      |
| Typo do adfammino:         OBJETO         0         0.00         0           4         4         NENHUM         0         45200,00         0           5         5         NENHUM         0         45200,00         0           5         5         NENHUM         0         151894,80         0           9         9         NENHUM         0         151894,80         0           9         9         NENHUM         0         151894,80         0           9         9         NENHUM         0         151894,80         0           10         9         NENHUM         0         151894,80         0           10         9         NENHUM         0         151894,80         0           11         10         NENHUM         0         151894,80         0           12         2         ACRÉSCIMO         965         964.000,00         0           13         3         ACRÉSCIMO         965         964.000,00         0           14         4         ACRÉSCIMO         966         964.000,00         0           10         10         SUPRESSÃO         91         0,00 | DITAMENTO DO TERMO DE CONTRARTO Nº                                                                                                    |      |
| 1         NENHUM         0         0.00         0           4         4         NENHUM         0         4500,00         0           5         5         NENHUM         0         0,00         0           8         9         NENHUM         0         151894,60         0           9         9         NENHUM         0         151894,60         0           9         9         NENHUM         0         151894,60         0           10         0         ACRESCIMO         90         124,080,00         0           2         2         ACRESCIMO         96         594,000,00         0           3         ACRESCIMO         986         594,000,00         0         0           7         7         ACRESCIMO         986         594,000,00         0           8         ACRESCIMO         986         594,000,00         0         0           10         10         SUPRESSÃO         01         0,00         20,000                                                                                                    | ADITAMENTO DO TERMO DE CONTRARTO Nº                                                                                                    |      |
| 4         4         NENHUM         0         48200,00         0           5         5         NENHUM         0         0,00         0           9         9         NENHUM         0         151804,60         0           10         0         NENHUM         0         151804,60         0           10         0         NENHUM         0         151804,60         0           10         0         NENHUM         0         151804,60         0           10         3         ACRÉSCIMO         965         594,000,00         0           3         3         ACRÉSCIMO         365         594,000,00         0           6         6         ACRÉSCIMO         365         594,000,00         0           7         7         ACRÉSCIMO         365         594,000,00         0           8         8         ACRÉSCIMO         365         594,000,00         0           10         10         SUPRESSÃO         91         0,00         20,000                                                                                                    | 12/SP-PJ/2008, PARA CONSTAR A REDUÇÃO DO PREÇO<br>VARA R\$ 235.00 POR HORA, A PARTIR DE 01/03/2009,<br>VARA R\$ 255.00 POR HORA, A PARTIR DE 01/03/2009,                                                                                 |      |
| 5         5         NENHUM         0         0,00         0,00           9         NENHUM         0         151,844,60         0,00           Tipo do atlamento:         PMORROGAÇÃO         10         124,980,00         0,00           2         2         ACRÉSCIMO         10         124,980,00         0,00           3         9         ACRÉSCIMO         365         564,000,00         0,00           6         6         ACRÉSCIMO         365         564,000,00         0,00           7         7         ACRÉSCIMO         365         564,000,00         0,00           8         8         ACRÉSCIMO         365         564,000,00         0,00           10         10         SUPRESSÃO         91         0,00         20,000                                                                                                    | UNIFORME DESPACIO SUB FLS 106.<br>UTAMENTO DO TERMO DE CONTRATO Nº 0128P-PU2008,<br>4ARA CONSTAR O ACRÉSCIMO CONTRATUAL<br>CORRESPONDENDO AO ACRÉSCIMO DE MAIS 200 HORAS,                                                                |      |
| 9         NENHUM         0         151.6H,60         0           Tipo do altamento:         PRORROGAÇÃO         00         124.5K0,00         0           2         2         ACRÉSCIMO         90         124.5K0,00         0           3         3         ACRÉSCIMO         96         564.000,00         0           6         6         ACRÉSCIMO         965         564.000,00         0           7         7         ACRÉSCIMO         965         564.000,00         0           8         8         ACRÉSCIMO         965         564.000,00         0           10         10         SUPRESSÃO         91         0,00         20.000,                                                                                                    | IONFORME DIBINACIO SOB FLS. 304<br>UITAMENTO DO TERMO DE CONTRATO Nº 0128P-PU2008,<br>VIÃA CONSTAR A READECUAÇÃO ORÇAMENTÁRIA DE<br>I2 10.17.512.1230.2.387.3.3.90.38.0.000 PARA<br>2.10.17.512.1230.2.387.3.3.90.38.0.000, CONFORME     |      |
| Tipo do aditamento:         PRORRODAÇÃO           2         2         ACRÉSCIMO         90         124.060,00         0,           3         3         ACRÉSCIMO         96         594.000,00         0,           5         6         ACRÉSCIMO         965         594.000,00         0,           7         7         ACRÉSCIMO         966         594.000,00         0,           8         8         ACRÉSCIMO         966         594.000,00         0,           10         10         SUPRESSÃO         91         0,00         20.000,                                                                                                    | ESPACHO SOB FLS 345.<br>DITAMENTO DO TERMO DE CONTRATO Nº 012/SP-PJ2006,<br>V CONSTAR O ACRÉSCIMO CONTRATUAL NA ORDEM DE<br>2,318593023% NO VALOR DE R\$ 151 694,60, SENDO UM<br>JUMENTO DE 540 HS (200 HB = 02/13, 200 HB = 03/13 E 140 |      |
| 2 2 ACRESCIMO 10 124.080,00 0,<br>3 3 ACRESCIMO 365 564.000,00 0,<br>6 6 ACRESCIMO 365 564.000,00 0,<br>7 7 ACRESCIMO 365 564.000,00 0,<br>8 8 ACRESCIMO 365 564.000,00 0,<br>10 10 SUPRESSÃO 91 0,00 20.000,                                                                                                    | /S = 12/13), CONF. DESPACHO BOB FLS. 636.                                                                                                    |      |
| 3 3 ACRÉSCIMO 965 594.000,00 0,<br>8 8 ACRÉSCIMO 965 594.000,00 0,<br>7 7 ACRÉSCIMO 965 594.000,00 0,<br>8 8 ACRÉSCIMO 965 594.000,00 0,<br>10 10 SUPRESSÃO 91 0,00 20.000,                                                                                                    | DITAMENTO DO TERMO DE CONTRATO Nº 012/8P-P-12008,<br>IARA PRORIZGAÇÃO DE PRAZO PELO PERÍODO DE MAIS<br>0) NOVENTAJ DIAS, A PARTIR DE 2508/2001, CONFORME<br>IESPACHO 020 EL 9. 201                                                       |      |
| 6 6 ACRESCINO 365 564.000,00 0,<br>7 7 ACRESCINO 966 564.000,00 0,<br>8 8 ACRESCINO 965 564.000,00 0,<br>10 10 SUPRESSÃO 91 0,00 20.000,                                                                                                    | DITAMENTO DO TERMO DE CONTRATO Nº 612/SP-P.02008,<br>VARA PRORRIDGAÇÃO DE PRAZO PELO PERÍODO DE MAIS<br>2/ DO22; MESES, A PARTIR DE 25/11/2009, CONFORME<br>12/ DO22; MESES, A PARTIR DE 25/11/2009, CONFORME                            |      |
| 7 7 ACRESCIMO See 564.000,00 0,<br>8 8 ACRESCIMO See 564.000,00 0,<br>10 10 SUPRESSÃO U1 0,00 20.000,                                                                                                    | EDRACHO SUS PLU 200<br>LITAMENTO DO TERMO DE CONTRATO Nº 012/8P-PL/2008,<br>"ARA PRORROGAÇÃO DE PRAZO PELO PERÍODO DE MAIS<br>2 (DOZE) MESES, A PARTIR DE 23/11/2010, CONFORME                                                           |      |
| 8 8 ACRÉSCIMO 965 564.000,00 0,<br>10 10 SUPRESSÃO 91 0,00 20.000,                                                                                                    | IERRACHO SOB FLS. 388<br>UDITAMENTO DO TERMO DE CONTRATO Nº 012/8P.P.//2008,<br>VARA PRORROQAÇÃO DE PRAZO PELO PERIÓDO DE MAIS<br>2/ (DOZE) MESES, A PARTIR DE 23/11/2011, CONFORME                                                      |      |
| 10 10 SUPRESSÃO 91 0,00 20.000,                                                                                                    | IESPACHO SOB FLE. 448<br>DITAMENTO DO TERMO DE CONTRATO Nº 012/SP-PUZDOB,<br>VARA PRORRIDGAÇÃO DE PRAZO PELO PERIODO DE MAIS<br>2 (DOZE) MESER, A PARTIR DE 22/12/2012, CONFORME                                                         |      |
|                                                                                                    | ESPACHO 9008 FLS: 565.<br>Influeção do poso o mespectivo velor, tendo em vista que a<br>mortogação é por Dimeses e não 12 como constou na<br>especho inicial.                                                                            |      |
|                                                                                                    |                                                                                                    | - 12 |
|                                                                                                    |                                                                                                    |      |

| aquivo | Editar      | Visualizar      | Janela     | Ajuda         |            |                                 |                                         |                                            |                 |
|--------|-------------|-----------------|------------|---------------|------------|---------------------------------|-----------------------------------------|--------------------------------------------|-----------------|
|        | 5 /         | 5 57,4          | % *        |               | Ŧ          | Ferra                           | mentas                                  | Assinar                                    | Comentário      |
| 1      |             |                 |            | PREFE         | ITURA DO   |                                 | E SÃO PAULO                             |                                            | Exercición 2013 |
|        | Family      |                 |            |               | EXU        | ato da Contratação              |                                         |                                            |                 |
|        | Empeni      | tos - Principal |            |               |            |                                 |                                         |                                            |                 |
|        | P4045       | Ano Data        | 220 500 00 | VI. Cancelado | Saldo      | Nº Processo<br>2008-0 181 496-0 | G.P.F. / C.N.P.J.<br>43 438 001/0011-25 | Nome / Razão Social<br>CONSTRUTORA ANASTA/ | ALTIN           |
|        | 9031        | 2009 29/01/2009 | 355 740.00 | 0.00          | 355 740.00 | 2008-0.181.498-0                | 43 438 001/0001-25                      | CONSTRUTORA ANASTA                         | DO LTDA         |
|        | 19960       | 2009 18/02/2009 | 1.960,00   | 0,00          | 1.960,00   | 2008-0.181.488-0                | 43.438.001/0001-25                      | CONSTRUTORA ANASTAC                        | NO LTDA         |
|        | 62477       | 2009 24/08/2009 | 124.080,00 | 0,00          | 124.080,00 | 2008-0.151 458-0                | 43.438.001/0001-25                      | CONSTRUTORA ANASTA                         | AUTOA           |
|        | 92112       | 2009/19/11/2009 | 59.455,00  | 0,00          | 59.455,00  | 2008-0.181.488-0                | 43.438.001/0001-25                      | CONSTRUTORA ANASTAC                        | NO LTDA         |
|        | 9976        | 2010 08/02/2010 | 94.000,00  | 0,00          | 94.000,00  | 2008-0.181.468-0                | 43.438.001/0001-25                      | CONSTRUTORA ANASTAC                        | NO LTDA         |
|        | 17848       | 2010 25/02/2010 | 47,000,00  | 0,00          | 47.000,00  | 2008-0.181.468-0                | 43.438.001/0001-25                      | CONSTRUTORA ANASTA                         | NOLTOA          |
|        | 38775       | 2010 00/04/2010 | 47,000,00  | 0,00          | 47.000,00  | 2008-0 181 499-0                | 43 438 001/0001-25                      | CONSTRUTORA ANASTA                         | CITIA           |
|        | 66173       | 2010 25/06/2010 | 141,000,00 | 0,00          | 141.000.00 | 2008-0.181.498-0                | 43 438 001/0001-25                      | CONSTRUTORA ANASTAC                        | DIO LITDA       |
|        | 118778      | 2010 03/11/2010 | 74,495,00  | 0,00          | 74.405,00  | 2008-0.181.498-0                | 43.438.001/0001-25                      | CONSTRUTORA ANASTAC                        | ADTJ OK         |
|        | 120973      | 2010 16/11/2010 | 55.400,00  | 0,00          | 58,400,00  | 2008-0.151 498-0                | 43.438.001/0001-25                      | CONSTRUTORA ANASTAC                        | ADTJ OK         |
|        | 42591       | 2011 29/04/2011 | 188.000,00 | 1,880,00      | 198 120,00 | 2008-0.181.488-0                | 43.438.001/0001-25                      | CONSTRUTORA ANASTAC                        | NO LTDA         |
|        | 82976       | 2011 26/06/2011 | 129.720,00 | 0,00          | 129 720,00 | 2008-0.181.468-0                | 43.438.001/0001-25                      | CONSTRUTORA ANASTAC                        | NO LTDA         |
|        | 112350      | 2011 08/11/2011 | 60,160,00  | 3,760,00      | 58,400,00  | 2008-0.181.468-0                | 43.438.001/0001-25                      | CONSTRUTORA ANASTA                         | CIO LITEA       |
|        | 36544       | 2012 2//01/2012 | 70.500,00  | 0,00          | 70,500,00  | 2008-0.181,498-0                | 43.438.001/0001-25                      | CONSTRUTORA ANASTAL                        |                 |
|        | 358.32      | 2012 17/04/2012 | 188.000.00 | 0.00          | 188.000.00 | 2008-0 181 498-0                | 43,438,001/0001-25                      | CONSTRUTORA ANASTA                         | DO LTDA         |
|        | 63745       | 2012 23/08/2012 | 174,840,00 | 0,00          | 174.640,00 | 2008-0.181.498-0                | 43.438.001/0001-25                      | CONSTRUTORA ANASTAC                        | NOLTDA          |
|        | 108907      | 2012 17/10/2012 | 7.520,00   | 0,00          | 7.520,00   | 2008-0.151.498-0                | 43.438.001/0001-25                      | CONSTRUTORA ANASTAC                        | AUTOA           |
|        | 540         | 2013 16/01/2013 | 683.380,00 | 0,00          | 663,380,00 | 2008-0.181.488-0                | 43.438.001/0001-25                      | CONSTRUTORA ANASTAC                        | NO LTDA         |
|        | Empent      | ice - Reguste   |            |               |            |                                 |                                         |                                            | 1               |
|        | Nº          | Ano Data        | Valor      | VL Cancelado  | Saido      | Nº Processo                     | C.P.F. / C.N.P.J                        | Nome / Razão Social                        | 10.177.4        |
|        | 02400       | 2000 24082000   | - 190,11   | 0,30          | 4.791,00   | 2008-0.101.400-0                | 43,438,001/0001-25                      | CONSTRUTORA ANASTR                         |                 |
|        | 942137      | 2009 1911/2009  | 001,14     | 00/00         | 6402,40    | 2008-0.101.400-0                | +3.438.0010001-25                       | CUNSTRUTURA ANASTA                         | JU LIDA         |
|        | 0002        | 2010 08/02/2010 | 2.564,00   | 0,00          | 2.564,00   | 2008-0,181,486-0                | 43.438.001/0001-25                      | CONSTRUTORA ANASTA                         | 30 LIDA         |
|        | 17850       | 2010 25/02/2010 | 1.282.00   | 0,00          | 1.282,00   | 2008-3.181.455-0                | 43.438.001/0001-25                      | CONSTRUTORA ANASTAC                        | JO LTDA         |
|        | 38810       | 2010 06/04/2010 | 3.846,00   | 0,00          | 3.846,00   | 2008-0.181,498-0                | 43,438,001/0001-25                      | CONSTRUTORA ANASTA                         | CIO LITDA       |
|        | 38822       | 2010 05/04/2010 | 1.282,00   | 0,00          | 1.282,00   | 2008-0,181,488-0                | 43.438.001/0001-25                      | CONSTRUTORA ANASTAC                        | SID LTDA        |
|        | 86188       | 2010 25/06/2010 | 4.811,60   | 0,00          | 4 811,60   | 2008-0.181.486-0                | 43.438.001/0001-25                      | CONSTRUTORA ANASTA                         | ADT.I OK        |
|        | 42621       | 2011 20/04/2011 | 7.320,00   | 0,00          | 7.320,00   | 2008-0.181.485-0                | 43.438.001/0001-25                      | CONSTRUTORA ANASTAC                        | CIO LIDA        |
|        | 82968       | 2011 26/08/2011 | 7.341,90   | 0,00          | 7.341,60   | 2008-0.181 488-0                | 43.438.001/0001-25                      | CONSTRUTORA ANASTA                         | ADTJ OC         |
|        | 120734      | 2011 09/12/2011 | 3.378,64   | 187,20        | 3.209,44   | 2008-0.181.486-0                | 43,438,001/0001-25                      | CONSTRUTORA ANASTA                         | NO LTDA         |
|        | 5252        | 2012 27/01/2012 | 3.957,00   | 0,00          | 3.957,00   | 2008-0.181.495-0                | 43.438.001/0001-25                      | CONSTRUTORA ANASTAC                        | CIO LITDA       |
|        | 25578       | 2012 16/03/2012 | 3,957,00   | 0,00          | 3.957,00   | 2008-0.181 486-0                | 43.438.001/0001-25                      | CONSTRUTORA ANASTA                         | ADTLOC          |
|        | 35858       | 2012 17/04/2012 | 11.155,00  | 0,00          | 11.155,60  | 2008-0.181.488-0                | 43 438.001/0001-25                      | CONSTRUTORA ANASTA                         | CIO LITDA       |
|        | 98243       | 2012 24/06/2012 | 21.040.32  | 0,00          | 21.040,32  | 2008-0.181.495-0                | 43 438 001/0001-25                      | CONSTRUTORA ANASTAC                        | CIO LITDA       |
|        | 108625      | 2012 17/10/2012 | 7.223.68   | 0,00          | 7.223.68   | 2008-0.181.488-0                | 43.438.001/0001-25                      | CONSTRUTORA ANASTA                         | ADLIDA          |
|        | 115088      | 2012 30/11/2012 | 1.824.98   | 0.00          | 1,804.06   | 2008-0.181 495-0                | 43 438 001/0001-26                      | CONSTRUTORA ANASTA                         | CIOLITDA        |
|        | 1634        | 2013 1201/2018  | 199 254 62 | 5.00          | 180 254 62 | 2008-0 181 485-0                | 49 498 001/0001-05                      | CONSTRUTORA AVASTA                         |                 |
|        | 1034        | auta (menauta)  | 100.404,04 | 0,00          | 100.204,02 | 1000-0.101.400-0                | 43 495 00 1000 145                      |                                            | IN LIGH         |
|        |             |                 |            |               |            |                                 |                                         |                                            |                 |
|        |             |                 |            |               |            |                                 |                                         |                                            |                 |
|        |             |                 |            |               |            |                                 |                                         |                                            |                 |
|        |             |                 |            |               |            |                                 |                                         |                                            |                 |
|        |             |                 |            |               |            |                                 |                                         |                                            |                 |
|        |             |                 |            |               |            |                                 |                                         |                                            |                 |
|        |             |                 |            |               |            |                                 |                                         |                                            |                 |
|        | 50 <u>-</u> |                 |            |               |            |                                 |                                         |                                            |                 |

Para que se possa processar dessa forma, se faz necessário que o usuário verifique como está fundamentado o despacho, caso não esteja nos moldes ora descrito, deverá ser solicitada sua alteração antes da inserção dos dados no sistema.